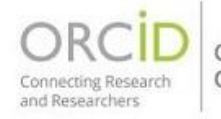

Consortium Member Organization

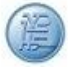

ORCID настійно рекомендує вам використовувати майстри пошуку та посилань по работам чи з'єднання в приватних системах (наприклад, вашої установи) для імпорту робіт, а не покладатися на введення вручну. Майстри зменшують або усувають помилки даних, забезпечують надійні зв'язки між вашим ідентифікатором ORCID та вашими роботами, а також дозволяють додавати інформацію про учасників до робіт (користувачі можуть вручну додавати свою власну роль учасника, але не можуть додавати інших учасників).

Щоб додати роботу вручну, почніть із заголовка «Роботи (Works)», натисніть «+ Додати (+Add)», потім «Додати вручну (Add manually)», після чого з'явиться вікно, яке дозволяє заповнити посилання на роботу вручну. Опис усіх полів див., перейшовши у розділ "Метадані в розділі "Роботи"" (на головній сторінці).

| ✓ Works (6)                                             | ⊕ Add ☴ Sort         |
|---------------------------------------------------------|----------------------|
| Select all (6) Items currently selected (0)             | Search & link        |
|                                                         | Add DOI              |
| Thor: Conceptual Model Of Persistent Identifier Linking | Add PubMed ID        |
| 2016-03-31   Report                                     | Add BibTeX <u>il</u> |
| DOI: 10.5281/ZENODO.48705                               |                      |
|                                                         | Add manually         |
| Source: Sofia Maria Hernandez Garcia                    | Ō                    |

ORCID рекомендує заповнити поле «Ідентифікатори робіт» та якнайбільше інших полів при додаванні роботи. Ідентифікатор роботи може бути DOI, ISBN, URL, ARK або інший дозволений ідентифікатор. Коли ви вводите ідентифікатор, система ORCID перевірить джерело ідентифікатора, щоб переконатися, що він є дійсним. Якщо він недійсний, ви отримаєте повідомлення про помилку. Ви можете зберегти роботу, навіть якщо відображається повідомлення про помилку.

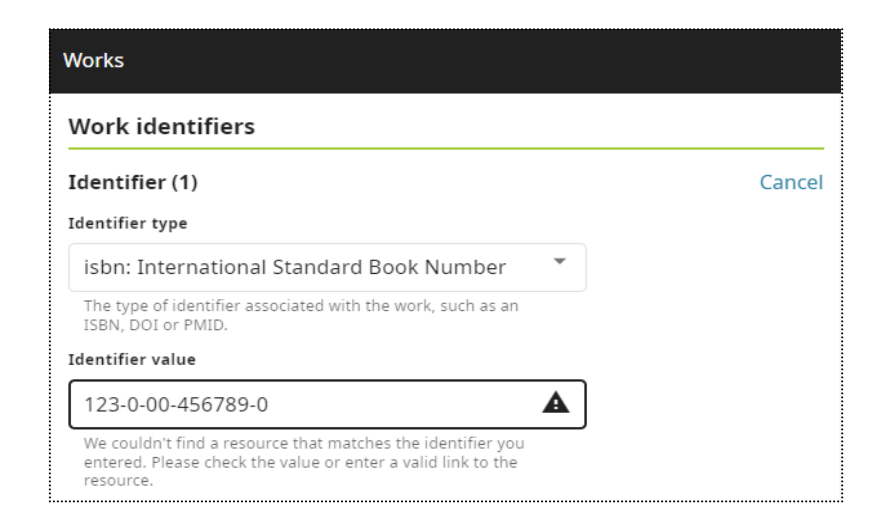

Ви також можете вибрати налаштування видимості для роботи. Якщо ви цього не зробите, видимість елемента буде встановлена на бажану вами видимість за умовчанням.

| Visibility                         |                                                                      |
|------------------------------------|----------------------------------------------------------------------|
| Control who can see th<br>Only me. | is information by setting the visibility. Your default visibility is |
| 😐 💿 🔒                              |                                                                      |
|                                    |                                                                      |
| Save changes                       | Cancel                                                               |

Після заповнення форми натисніть кнопку «Зберегти зміни» у нижній частині вікна. Після того, як ви додали роботу до свого запису, вона відобразиться на головній сторінці вашого запису ORCID під заголовком «Роботи (Works)». Ваше ім'я буде вказано як джерело інформації.

Наукова бібліотека ХНУРЕ